## **Tutoriel Quiz Wizard**

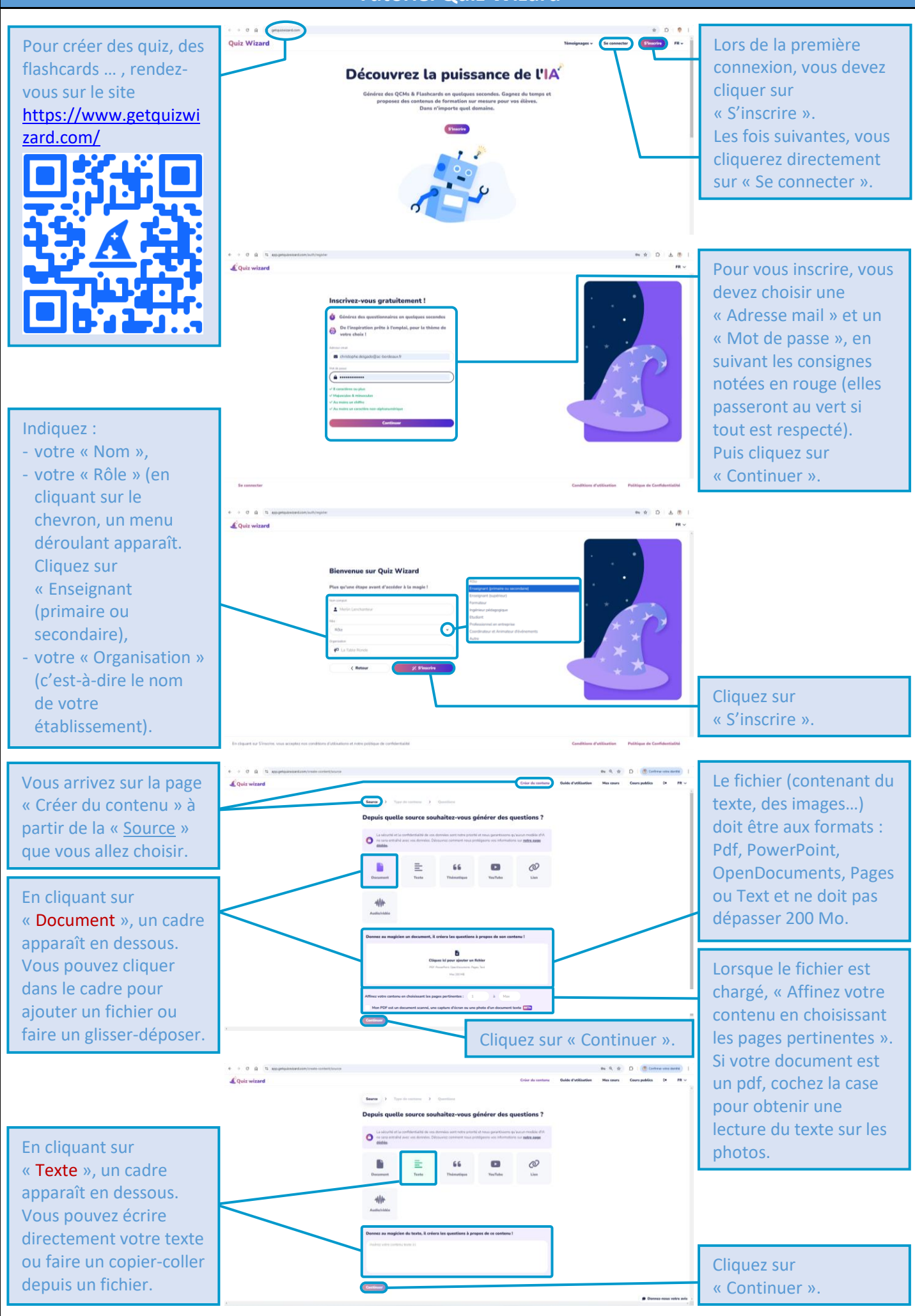

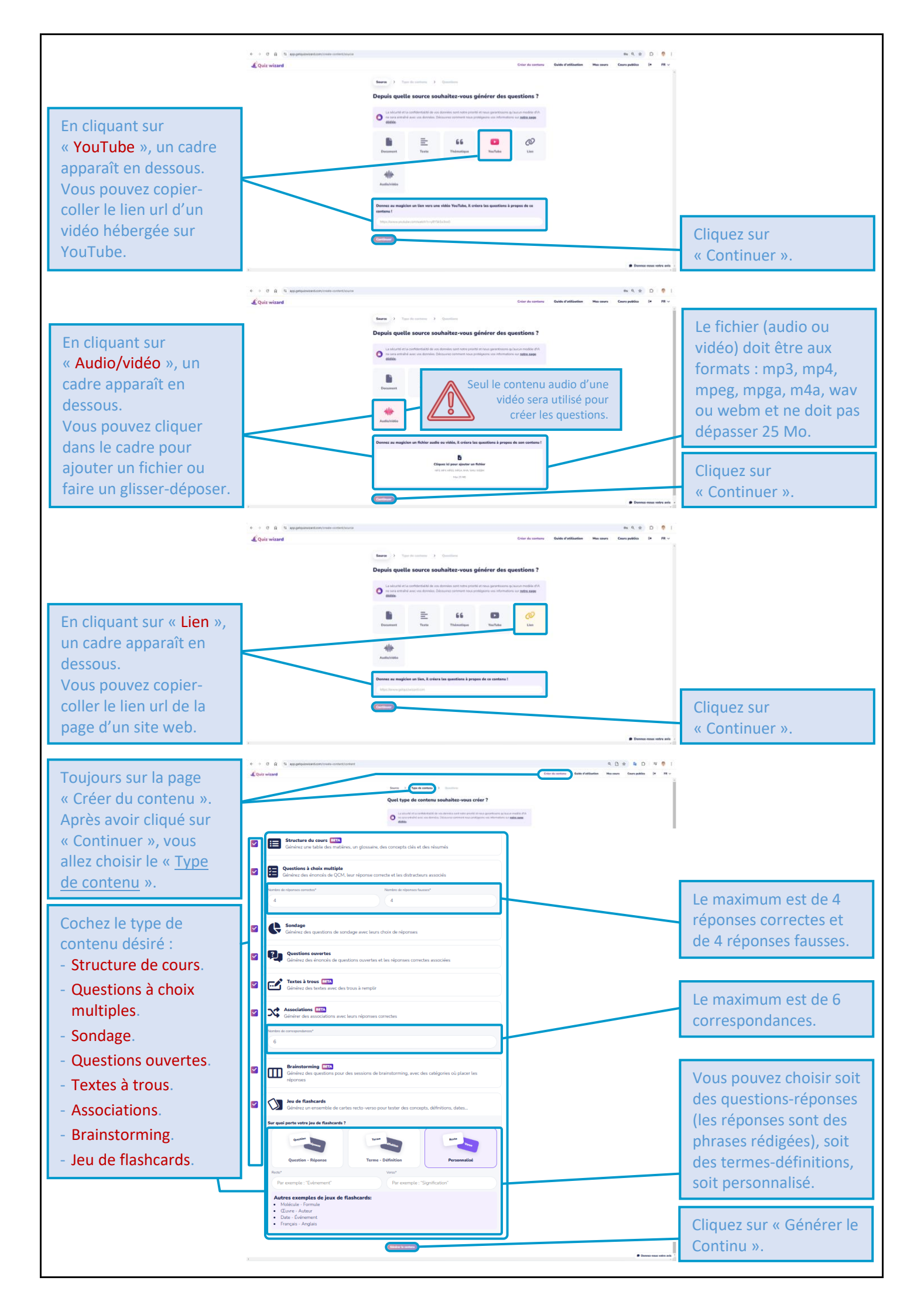

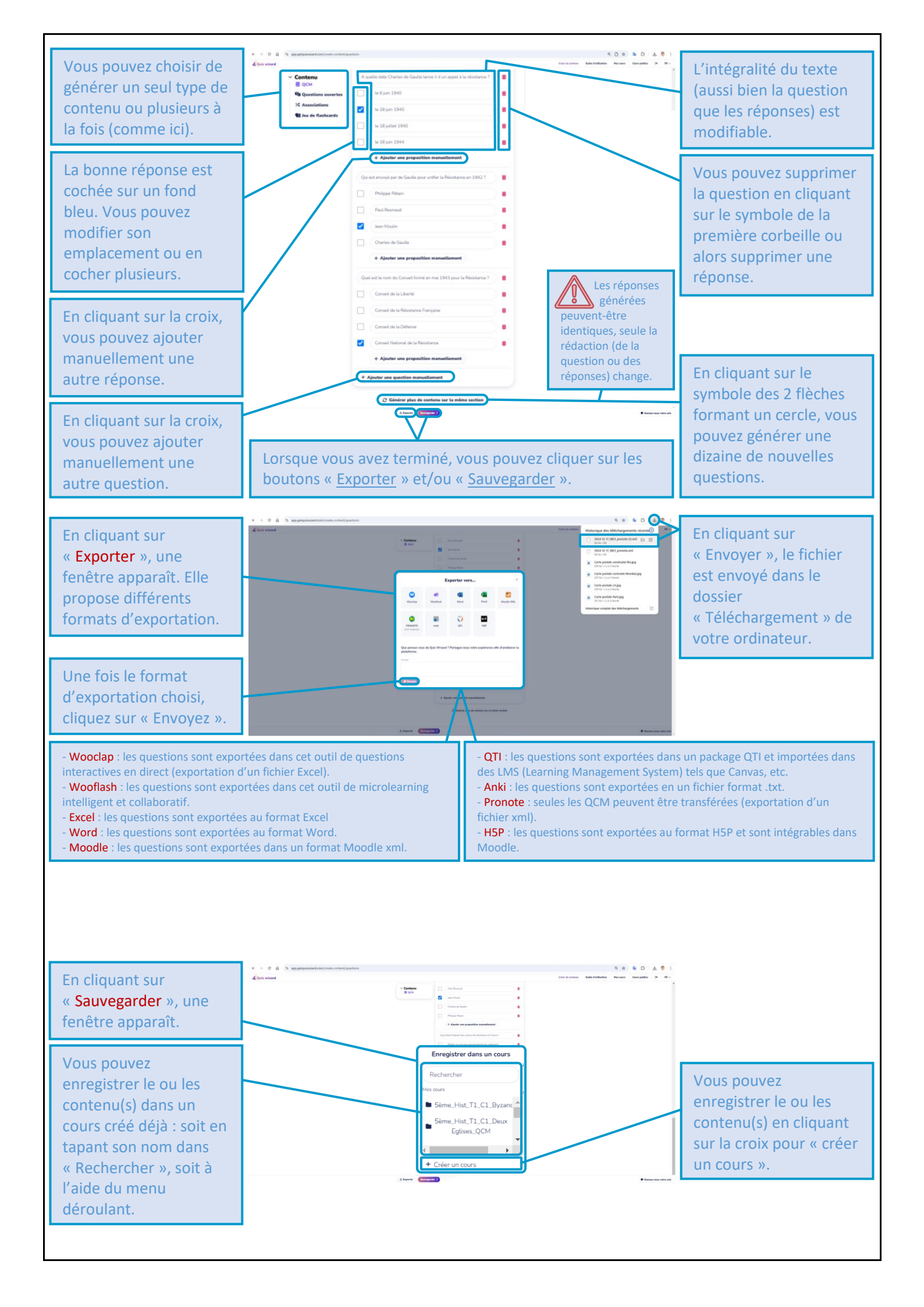

| En cliquant sur « Créer<br>un cours », une<br>nouvelle fenêtre<br>s'ouvre.<br>Nommez le cours puis<br>cliquez sur « Créer le<br>cours ». |                                                                                                    |                                                                                                    |                                                                                                 |
|----------------------------------------------------------------------------------------------------|----------------------------------------------------------------------------------------------------|----------------------------------------------------------------------------------------------------|-------------------------------------------------------------------------------------------------|
| La page « Mes cours »,<br>s'ouvre.<br>Vous y retrouverez tous                                                                            |                                                                                                    | A (a) (b) (b) (b) (b) (b) (b) (b) (b) (b) (b                                                                                                    | Vous pouvez aussi créer<br>le titre d'un cours en<br>cliquant sur la croix.                     |
| Votre cours apparaît au<br>bas de la liste.                                                                                              | Sime, Hind, TJ, CJ, John, Brannes et Despin standinger, COM Sime, Hind, TJ, CJ, Johnson et al. Palare<br>Sime, Hind, TJC, Jongson Horsensteine Sime, Hind, TJC, Johnson et al. Palare<br>Sime, Hind, TJC, Johnson et al. Palare<br>Sime, Hind, TJC, CJ, Lagon Private Structures, Fluctures<br>Sime, Hind, TJ, CJ, Lago Private Structures, Robinsteine<br>Sime, Hind, TJ, CJ, Lagon Private Structures, Robinsteine<br>Sime, Hind, TJ, CJ, Lagon Private Structures, Robinsteine<br>Sime, Hind, TJ, CJ, Lagon Private Structures, Robinsteine<br>Sime, Hind, TJ, CJ, Lagon Private Structures, And Hinne<br>Sime, Hind, TJ, CJ, Lagon Private Structures, Hold Hinne<br>Sime, Hind, TJ, CJ, Quint dis says to - Related the solutions<br>Sime, Hind, TJ, CJ, Robinsteine<br>Sime, Hint, TJ, CJ, Robinsteine<br>Sime, Hint, TJ, CJ, Robinsteine | Handler D D   Handler D C   Handler D C   Handler D C   Handler D C   Handler D C   Handler D C   Handler D C   Handler D C   Handler D C   Handler D C   Handler D C   Handler D C   Handler D C | Vous pouvez aussi<br>l'exporter (dans un<br>autre format, par<br>exemple) depuis cette<br>page. |